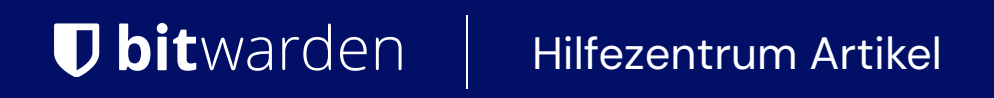

ADMINISTRATOR KONSOLE > BENUTZERVERWALTUNG >

# **OneLogin SCIM-Integration**

Ansicht im Hilfezentrum: https://bitwarden.com/help/onelogin-scim-integration/

## **OneLogin SCIM-Integration**

System für Identitätsmanagement über Domänen hinweg (SCIM) kann verwendet werden, um Mitglieder und Gruppen in Ihrer Bitwarden Organisation automatisch bereitzustellen und zu deaktivieren.

### (i) Note

SCIM-Integrationen sind verfügbar für **Enterprise-Organisationen**. Teams Organisationen oder Kunden, die keinen SCIMkompatiblen Identitätsanbieter verwenden, sollten in Betracht ziehen, Directory Connector als alternative Methode zur Bereitstellung zu verwenden.

Dieser Artikel wird Ihnen helfen, eine SCIM-Integration mit OneLogin zu konfigurieren. Die Konfiguration beinhaltet die gleichzeitige Arbeit mit dem Bitwarden Web-Tresor und dem OneLogin Administrator Portal. Während Sie fortfahren, empfehlen wir, beides griffbereit zu haben und die Schritte in der Reihenfolge durchzuführen, in der sie dokumentiert sind.

### **SCIM aktivieren**

#### (i) Note

Hosten Sie Bitwarden selbst? Falls ja, führen Sie diese Schritte zur Aktivierung von SCIM für Ihren Server durch, bevor Sie fortfahren.

Um Ihre SCIM-Integration zu starten, öffnen Sie die Admin-Konsole und navigieren Sie zu Einstellungen → SCIM-Provisioning:

| <b>D bit</b> warden | SCIM provisioning                                                                                    | 000 | 0 |
|---------------------|----------------------------------------------------------------------------------------------------|-----|---|
| B My Organization   | Automatically provision users and groups with your preferred identity provider via SCIM provisioning |     |   |
|                     | C Enable SCIM                                                                                        |     |   |
| A Members           | Set up your preferred identity provider by configuring the URL and SCIM API Key                      |     |   |
| 뿅 Groups            |                                                                                                    |     |   |
|                     | C SCIM API key                                                                                       |     |   |
| St Billing          |                                                                                                    | © 0 |   |
| Settings            | This API key has access to manage users within your organization. It should be kept secret.          |     |   |
| Organization info   | Save                                                                                                 |     |   |
| Policies            |                                                                                                    |     |   |
| Two-step login      |                                                                                                    |     |   |
| Import data         |                                                                                                    |     |   |
| Export vault        |                                                                                                    |     |   |
| Domain verification |                                                                                                    |     |   |
| Single sign-on      |                                                                                                    |     |   |
| Device approvals    |                                                                                                    |     |   |
| SCIM provisioning   |                                                                                                    |     |   |
|                     | SCIM-Bereitstellung                                                                                  |     |   |

# **U bit**warden

Wählen Sie das SCIM aktivieren Kontrollkästchen aus und machen Sie eine Notiz von Ihrer SCIM URL und Ihrem SCIM API Schlüssel. Sie werden beide Werte in einem späteren Schritt benötigen.

### Erstellen Sie eine OneLogin-App

Im OneLogin Portal navigieren Sie zum Anwendungen Bildschirm und wählen Sie die Schaltfläche App hinzufügen:

| onelogin u           | Jsers Applications  | Devices | Authentication | Activity | Security | Settings | Developers |         |
|----------------------|---------------------|---------|----------------|----------|----------|----------|------------|---------|
| Applicatio           | ns                  |         |                |          |          |          |            | Add App |
| <b>Q</b> search comp | any apps            |         |                |          |          |          |            |         |
| No company ap        | ps have been added. |         |                |          |          |          |            |         |
|                      |                     |         |                |          |          |          |            |         |
|                      |                     |         |                | Add an   | Applicat | ion      |            |         |

#### In der Suchleiste geben Sie SCIM ein und wählen Sie die SCIM Provisioner mit SAML (SCIM v2 Enterprise) App aus:

| onelogin      | Users                               | Applications      | Devices           | Authentication | Activity | Security | Settings | Developers | Getting Started Guide  |  |
|---------------|-------------------------------------|-------------------|-------------------|----------------|----------|----------|----------|------------|------------------------|--|
| Find App      | lication                            | IS                |                   |                |          |          |          |            |                        |  |
| Q SCIM        |                                     |                   |                   |                |          |          |          |            |                        |  |
| One SCI       | M Provisioner<br>Login, Inc.        | with SAML (Core S | chema v1.1)       |                |          |          |          |            | SAML2.0 , provisioning |  |
| C SCII        | <b>M Provisioner</b><br>Login, Inc. | with SAML (Enterp | rise Schema v1    | .1)            |          |          |          |            | SAML2.0, provisioning  |  |
| One SCII      | M Provisioner<br>Login, Inc.        | with SAML (SCIM v | 2 Core)           |                |          |          |          |            | SAML2.0 , provisioning |  |
| Call One      | M Provisioner<br>Login, Inc.        | with SAML (SCIM v | 2 Enterprise)     |                |          |          |          |            | SAML2.0, provisioning  |  |
| • SCII<br>One | M Provisioner<br>Login, Inc.        | with SAML (SCIM v | r2 Enterprise, fi | ull SAML)      |          |          |          |            | SAML2.0, provisioning  |  |
| C SCII<br>One | <b>M Provisioner</b><br>Login, Inc. | w/SAML (SCIM v2   | w/OAuth)          |                |          |          |          |            | SAML2.0 , provisioning |  |

#### SCIM Provisioner App

Geben Sie Ihrer Anwendung einen Bitwarden-spezifischen Anzeigenamen und wählen Sie die Speichern Schaltfläche.

#### Konfiguration

Wählen Sie **Konfiguration** aus der linken Navigation aus und konfigurieren Sie die folgenden Informationen, einige davon müssen Sie von den Bildschirmen für Single Sign-On und SCIM-Provisioning in Bitwarden abrufen.

| onelogin                      | Users    | Applications | Devices        | Authentication | Activity | Security | Settings | Developers | Getting Started G | uide           |      |
|-------------------------------|----------|--------------|----------------|----------------|----------|----------|----------|------------|-------------------|----------------|------|
| Applications /<br>SCIM Provis | sioner w | ith SAML (S  | CIM v2 En      | terprise)      |          |          |          |            |                   | More Actions 🔻 | Save |
| Info                          |          | Арр          | lication det   | ails           |          |          |          |            |                   |                |      |
| Configuration                 |          | SAMI         | . Audience URL |                |          |          |          |            |                   |                |      |
| Parameters                    |          |              |                |                |          |          |          |            |                   |                |      |
| Rules                         |          | SAMI         | . Consumer UR  | L              |          |          |          |            |                   |                |      |
| SSO                           |          |              |                |                |          |          |          |            |                   |                |      |
| Access                        |          |              |                |                |          |          |          |            |                   |                |      |
| Users                         |          | API          | Connectior     | 1              |          |          |          |            |                   |                |      |
| Privileges                    |          | API S        | tatus          |                |          |          |          |            |                   |                |      |
|                               |          | • Di:        | abled En       | able           |          |          |          |            |                   |                |      |
|                               |          | SCIM         | Base URL       |                |          |          |          |            |                   |                |      |
|                               |          |              |                |                |          |          |          |            |                   |                |      |
|                               |          | SCIM         | JSON Templat   | e              |          |          |          |            |                   |                |      |
|                               |          |              |                |                |          |          |          |            |                   |                |      |

#### SCIM App Configuration

#### **Einzelheiten zur Bewerbung**

OneLogin wird Sie auffordern, die Felder **SAML Audience URL** und **SAML Consumer URL** auszufüllen, auch wenn Sie Single Sign-On nicht verwenden werden. Erfahren Sie, was Sie in diese Felder eingeben müssen .

#### **API-Verbindung**

Geben Sie die folgenden Werte im Abschnitt API-Verbindung ein:

| Anwendungseinstellungen | Beschreibung                                                       |
|-------------------------|--------------------------------------------------------------------|
| SCIM-Basis-URL          | Setzen Sie dieses Feld auf die SCIM-URL (mehr erfahren).           |
| SCIM Bearer-Token       | Setzen Sie dieses Feld auf den SCIM API-Schlüssel (mehr erfahren). |

Wählen Sie Speichern, sobald Sie diese Felder konfiguriert haben.

#### Zugriff

Wählen Sie **Zugang** aus der linken Navigation aus. Im Abschnitt **Rollen** weisen Sie allen Rollen, die Sie in Bitwarden bereitstellen möchten, den Zugriff auf die Anwendung zu. Jede Rolle wird als eine Gruppe in Ihrer Bitwarden Organisation behandelt, und Benutzer, die einer beliebigen Rolle zugewiesen sind, werden in jeder Gruppe eingeschlossen, einschließlich wenn sie mehreren Rollen zugewiesen sind.

# **U bit**warden

### Parameter

Wählen Sie **Parameter** aus der linken Navigation aus. Wählen Sie **Gruppen** aus der Tabelle aus, aktivieren Sie das **In Benutzerbereitstellung einbeziehen** Kontrollkästchen und wählen Sie die **Speichern** Schaltfläche:

| onelogin                     |                        | Devices                       |         |         |   |        |              |     |    |
|------------------------------|------------------------|-------------------------------|---------|---------|---|--------|--------------|-----|----|
| Applications /<br>SCIM Provi | Edit Field G           | roups                         | 1.0 5.1 | ute e V | - |        | More Actions |     |    |
|                              | Name<br>Groups         |                               |         |         |   |        |              | l   |    |
| Parameters<br>Rules<br>SSO   | Value<br>Select Groups |                               | ✓ Add   |         |   |        |              |     |    |
| Access                       | Added Items            |                               |         |         |   |        |              |     |    |
|                              |                        |                               |         |         |   |        |              | tpu | t) |
|                              | Flags                  |                               |         |         |   |        |              |     |    |
| Privileges                   | Include in SA          | ML assertion<br>er Provisioni | ng      |         |   |        |              |     |    |
|                              |                        |                               |         |         |   | Cancel | Save         |     |    |

Include Groups in User Provisioning

### Regeln

Erstellen Sie eine Regel, um OneLogin Rollen auf Bitwarden Gruppen abzubilden:

- 1. Wählen Sie **Regeln** aus der linken Navigation aus.
- 2. Wählen Sie die Schaltfläche Regel hinzufügen, um den Neue Zuordnung Dialog zu öffnen:

| New mapping                                                               |        |      |
|---------------------------------------------------------------------------|--------|------|
| Name                                                                      |        |      |
| Create Groups from Roles                                                  |        |      |
| Conditions                                                                |        |      |
| No conditions. Actions will apply to all users.                           |        |      |
| •                                                                         |        |      |
| Actions                                                                   |        |      |
| Set Groups in SCIM - SCIMonelogin - AJ - From Existing OMap from OneLogin |        |      |
| For each role • with value that matches                                   |        |      |
| set SCIM - SCIMonelogin - AJ Groups named after <b>roles</b> .            |        |      |
| •                                                                         |        |      |
|                                                                           |        |      |
|                                                                           |        |      |
|                                                                           | Cancel | Save |

Role/Group Mapping

- 3. Geben Sie der Regel einen Namen wie Gruppen aus Regeln erstellen.
- 4. Lassen Sie Bedingungen leer.
- 5. Im Aktionen Bereich:
  - 1. Wählen Sie Gruppen festlegen in aus dem ersten Dropdown-Menü.
  - 2. Wählen Sie die Option Karte von OneLogin.
  - 3. Wählen Sie Rolle aus dem "Für jeden" Dropdown-Menü.
  - 4. Geben Sie .\* in das Feld "mit Wert, der übereinstimmt" ein, um alle Rollen auf Gruppen abzubilden, oder geben Sie einen spezifischen Rollennamen ein.

6. Wählen Sie die Speichern Schaltfläche, um die Erstellung der Regel abzuschließen.

### Verbindung testen

Wählen Sie Konfiguration aus der linken Navigation aus und klicken Sie auf die Schaltfläche Aktivieren unter API-Status:

| onelogin Users Applicat                    | ions Devices Authentication Act | ivity Security Settings | Developers Getting | Started Guide  |      |
|--------------------------------------------|---------------------------------|-------------------------|--------------------|----------------|------|
| Applications /<br>SCIM Provisioner with S/ | AML (SCIM v2 Enterprise)        |                         |                    | More Actions 🔻 | Save |
| Info                                       | API Connection                  |                         |                    |                |      |
| Configuration                              | API Status                      |                         |                    |                |      |
| Parameters                                 | Enabled     Disable             |                         |                    |                |      |
| Rules                                      | SCIM Base URL                   |                         |                    |                |      |
|                                            |                                 | Fact ADL Commonstian    |                    |                |      |

Test API Connection

Dieser Test **wird nicht** beginnen zu provisionieren, sondern wird eine GET-Anfrage an Bitwarden stellen und **Aktiviert** anzeigen, wenn die Anwendung erfolgreich eine Antwort von Bitwarden erhält.

#### Provisionierung aktivieren

Wählen Sie Bereitstellung aus der linken Navigation:

| onelogin Users                                      | Applications Devices Authentication Activity Security Settings Developers                                                                                                    |
|-----------------------------------------------------|----------------------------------------------------------------------------------------------------|
| Applications /<br>SCIM Provisioner wit              | h SAML (SCIM v2 Enterprise)                                                                                                    |
| Info<br>Configuration<br>Parameters<br>Rules<br>SSO | Workflow <ul> <li>Enable provisioning</li> </ul> <li>Require admin approval before this action is performed  <ul> <li>Create user</li> <li>Delete user</li> <li>Update user</li> </ul> </li>                                                                                                    |
| Access<br>Provisioning                              | When users are deleted in OneLogin, or the user's app access is removed, perform the below action Delete                                                                                                    |
| Users<br>Privileges                                 | When user accounts are suspended in OneLogin, perform the following action:          Suspend           Entitlements                                                                                                    |
|                                                     | Refresh  (i) Entitlements are user attributes that are usually associated with fine-grained app access, like app group, department, organization, or license level. When you click Refresh, OneLogin imports your organization's app entitlement values (such as group names or license types) so you can map them to OneLogin attribute values. Entitlement refresh can take several minutes. Check Activity > Events for completion status. |

**Provisioning Settings** 

Auf diesem Bildschirm:

- 1. Wählen Sie das **Provisioning aktivieren** Kontrollkästchen.
- 2. Im Dropdown Wenn Benutzer in OneLogin gelöscht werden..., wählen Sie Löschen aus.
- 3. Im Dropdown-Menü Wenn Benutzerkonten in OneLogin gesperrt sind..., wählen Sie Sperren aus.

Wenn Sie fertig sind, wählen Sie Speichern aus, um die Bereitstellung auszulösen.

### Benutzer-Onboarding abschließen

Jetzt, wo Ihre Benutzer bereitgestellt wurden, erhalten sie Einladungen, der Organisation beizutreten. Weisen Sie Ihre Benutzer an, die Einladung anzunehmen und, sobald sie dies getan haben, bestätigen Sie sie für die Organisation.

#### (i) Note

The Invite  $\rightarrow$  Accept  $\rightarrow$  Confirm workflow facilitates the decryption key handshake that allows users to securely access organization vault data.

### Anhang

#### Benutzerattribute

Sowohl Bitwarden als auch OneLogins **SCIM Provisioner mit SAML (SCIM v2 Enterprise)** Anwendung verwenden standard SCIM v2 Attributnamen. Bitwarden wird die folgenden Attribute verwenden:

- aktiv
- E-Mails<sup>a</sup> oder Benutzername
- Anzeigename
- ExterneId

- Da SCIM es Benutzern ermöglicht, mehrere E-Mail-Adressen als ein Array von Objekten zu haben, wird Bitwarden den Wert des Objekts verwenden, das "primary": true enthält.